# Kapitel 03

#### Einführung in BlueJ

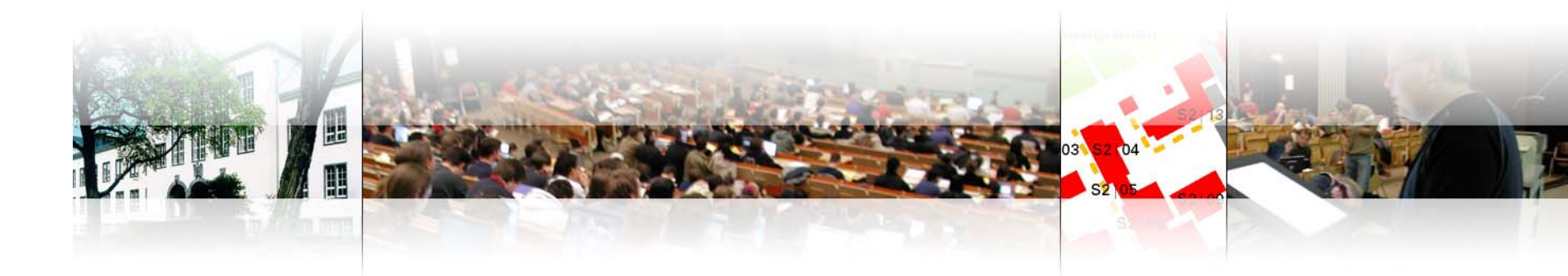

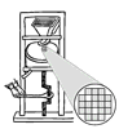

Fachgebiet Eingebettete Systeme und ihre Anwendungen Prof. Dr. Andreas Koch

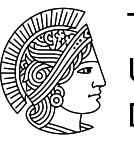

TECHNISCHE UNIVERSITÄT DARMSTADT

### Was ist BlueJ?

BlueJ ist eine integrierte Entwicklungsumgebung für Java, mit der Anfängern die Zusammenhänge der objektorientierten Programmierung vermittelt werden sollen.

BlueJ hat eine grafische Darstellung für

- Klassen
  - Rechtecke stellen Klassen dar
  - Vererbung und Verwendung werden durch Pfeile symbolisiert
- Instanzen von Klassen (Objekte)
  - rote Vierecke mit abgerundeten Ecken

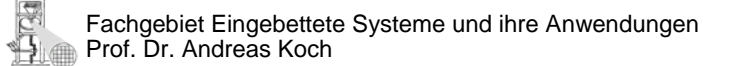

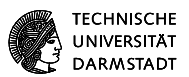

### Was ist BlueJ?

Außerdem verfügt BlueJ über

- Editor mit Syntax-Highlighting
  - Variablen, Klassen etc. werden farblich hervorgehoben
  - Verdeutlichung von Kommentaren
- automatische Generierung leerer Klassengerüste
- Möglichkeit direkten Kompilierens und Ausführens von Programmen
  - im Gegensatz zu anderen IDEs ermöglicht BlueJ die Ausführung von Methoden ohne erst vollständige Java-Programme schreiben zu müssen
- Inspektor zur Beobachtung der Objektvariablen

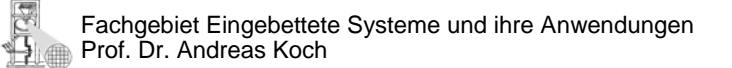

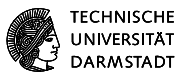

### Was ist der Unterschied von BlueJ zu KarelJ aus Al I?

#### KarelJ

KarelJ stellt die Bewegung/Ausgabe von Objekten bei reduziertem Funktionenumfang grafisch dar. Roboter sind Objekte

 Ausführung von Methoden resultiert in Bewegung der Roboter

| Karel J. Robot IDE - loesung06-3.task                                                                                                    |                                                                              |                                                                                                |                                                                                             |           |             |
|----------------------------------------------------------------------------------------------------|------------------------------------------------------------------------------|------------------------------------------------------------------------------------------------|---------------------------------------------------------------------------------------------|-----------|-------------|
| New Open Save Save As Undo                                                                                                    | Redo                                                                         | Execut                                                                                         | e Subr                                                                                      | it Settir | igs         |
| // RightTurner                                                                                                    | ^                                                                            | Streets:                                                                                       | 15                                                                                          | Avenues:  | 10          |
| class RightTurner <b>extends</b> Robot {                                                                                                    |                                                                              |                                                                                                |                                                                                             |           |             |
| <pre>void turnRight() {</pre>                                                                                                    |                                                                              |                                                                                                |                                                                                             |           |             |
| <pre>turnLeft();</pre>                                                                                                    |                                                                              |                                                                                                |                                                                                             | _         |             |
| <pre>turnLeft();</pre>                                                                                                    |                                                                              |                                                                                                |                                                                                             |           |             |
| <pre>turnLeft();</pre>                                                                                                    |                                                                              |                                                                                                |                                                                                             |           |             |
| }                                                                                                    |                                                                              |                                                                                                |                                                                                             |           |             |
| }                                                                                                    |                                                                              |                                                                                                |                                                                                             |           |             |
|                                                                                                    |                                                                              |                                                                                                |                                                                                             |           |             |
| // Bewegt sich komisch nach links                                                                                                    |                                                                              |                                                                                                |                                                                                             |           |             |
| class FunnyTurner <b>extends</b> RightTurner {                                                                                                    |                                                                              |                                                                                                |                                                                                             |           |             |
| <pre>void turnLeft() {</pre>                                                                                                    |                                                                              |                                                                                                |                                                                                             |           |             |
| <pre>super.move();</pre>                                                                                                    |                                                                              |                                                                                                |                                                                                             | _         |             |
| <pre>super.turnLeft();</pre>                                                                                                    |                                                                              |                                                                                                |                                                                                             |           |             |
| }                                                                                                    |                                                                              |                                                                                                |                                                                                             |           |             |
| )                                                                                                    |                                                                              |                                                                                                |                                                                                             |           |             |
|                                                                                                    |                                                                              | S-N                                                                                            |                                                                                             |           |             |
| // Geht einen Schritt nach hinten statt n                                                                                                    | naci                                                                         |                                                                                                |                                                                                             |           |             |
| class Backwards <b>extends</b> RightTurner {                                                                                                    |                                                                              |                                                                                                |                                                                                             |           |             |
| <pre>void move() {</pre>                                                                                                    |                                                                              |                                                                                                |                                                                                             | 8-2       |             |
| <pre>turnLeft();</pre>                                                                                                    |                                                                              |                                                                                                |                                                                                             |           |             |
| <pre>turnLeft();</pre>                                                                                                    |                                                                              |                                                                                                |                                                                                             |           |             |
| <pre>super.move();</pre>                                                                                                    |                                                                              | 8                                                                                              |                                                                                             |           |             |
| <pre>turnLeft();</pre>                                                                                                    | ~                                                                            |                                                                                                |                                                                                             |           |             |
| <                                                                                                    | >                                                                            | Delay [ms]:                                                                                    | 1                                                                                           | Pause     | Stop        |
|                                                                                                    |                                                                              |                                                                                                |                                                                                             |           | ca. cata    |
| Clear                                                                                                    |                                                                              |                                                                                                |                                                                                             | Line:     | 65, Column: |
|                                                                                                    |                                                                              |                                                                                                |                                                                                             |           |             |
| RobotId 3 at (street: 4) (avenue: 6) (beepers:<br>RobotId 3 at (street: 4) (avenue: 6) (beepers:                                                                                                    | 0) (di                                                                       | rection: 1                                                                                     | North ) on                                                                                  |           |             |
| RobotId 3 at (street: 4) (avenue: 6) (beepers:<br>RobotId 3 at (street: 4) (avenue: 6) (beepers:                                                                                                    | 0) (di<br>0) (di                                                             | rection: ]<br>rection: ]                                                                       | Worth ) on<br>West ) on                                                                     |           |             |
| Robotld 3 at (street: 4) (avenue: 6) (beepers:<br>Robotld 3 at (street: 4) (avenue: 6) (beepers:<br>Robotld 3 at (street: 4) (avenue: 6) (beepers:                                                                                                    | 0) (di<br>0) (di<br>0) (di<br>0) (di                                         | rection: ]<br>rection: ]<br>rection: ?                                                         | North ) on<br>West ) on<br>South ) on                                                       |           |             |
| Robotld 3 at (street: 4) (avenue: 6) (beepers:<br>Robotld 3 at (street: 4) (avenue: 6) (beepers:<br>Robotld 3 at (street: 4) (avenue: 6) (beepers:<br>Robotld 3 at (street: 4) (avenue: 6) (beepers:<br>Robotld 3 at (street: 3) (avenue: 6) (beepers:                                                                                                    | 0) (di<br>0) (di<br>0) (di<br>0) (di<br>0) (di                               | rection: ]<br>rection: ]<br>rection: :<br>rection: :                                           | North ) on<br>West ) on<br>South ) on<br>South ) on                                         |           |             |
| Robotld 3 at (street: 4) (avenue: 6) (beepers:<br>Robotld 3 at (street: 4) (avenue: 6) (beepers:<br>Robotld 3 at (street: 4) (avenue: 6) (beepers:<br>Robotld 3 at (street: 3) (avenue: 6) (beepers:<br>Robotld 3 at (street: 2) (avenue: 6) (beepers:                                                                                                    | 0) (di<br>0) (di<br>0) (di<br>0) (di<br>0) (di                               | rection: )<br>rection: )<br>rection: ?<br>rection: ?<br>rection: ?                             | North ) on<br>West ) on<br>South ) on<br>South ) on<br>South ) on                           |           |             |
| Robotld 3 at (street: 4) (avenue: 6) (beepers:<br>Robotld 3 at (street: 4) (avenue: 6) (beepers:<br>Robotld 3 at (street: 4) (avenue: 6) (beepers:<br>Robotld 3 at (street: 4) (avenue: 6) (beepers:<br>Robotld 3 at (street: 3) (avenue: 6) (beepers:<br>Robotld 3 at (street: 2) (avenue: 6) (beepers:                                                                                                    | 0) (di<br>0) (di<br>0) (di<br>0) (di<br>0) (di<br>0) (di                     | rection: )<br>rection: )<br>rection: ;<br>rection: ;<br>rection: ;                             | North ) on<br>West ) on<br>South ) on<br>South ) on<br>Bast ) on                            |           |             |
| Robotld 3 at (street: 4) (avenue: 6) (beepers:<br>Robotld 3 at (street: 4) (avenue: 6) (beepers:<br>Robotld 3 at (street: 4) (avenue: 6) (beepers:<br>Robotld 3 at (street: 4) (avenue: 6) (beepers:<br>Robotld 3 at (street: 2) (avenue: 6) (beepers:<br>Robotld 3 at (street: 2) (avenue: 6) (beepers:<br>Robotld 3 at (street: 2) (avenue: 7) (beepers:                                                                                                    | 0) (di<br>0) (di<br>0) (di<br>0) (di<br>0) (di<br>0) (di<br>0) (di           | rection: 1<br>rection: 1<br>rection: 2<br>rection: 3<br>rection: 3<br>rection: 3               | North ) on<br>West ) on<br>South ) on<br>South ) on<br>South ) on<br>East ) on              |           |             |
| Robotld 3 at (street: 4) (avenue: 6) (beepers:<br>Robotld 3 at (street: 4) (avenue: 6) (beepers:<br>Robotld 3 at (street: 4) (avenue: 6) (beepers:<br>Robotld 3 at (street: 4) (avenue: 6) (beepers:<br>Robotld 3 at (street: 2) (avenue: 6) (beepers:<br>Robotld 3 at (street: 2) (avenue: 6) (beepers:<br>Robotld 3 at (street: 2) (avenue: 7) (beepers:<br>Robotld 3 at (street: 2) (avenue: 7) (beepers:<br>Robotld 3 at (street: 2) (avenue: 7) (beepers: | 0) (di<br>0) (di<br>0) (di<br>0) (di<br>0) (di<br>0) (di<br>0) (di<br>0) (di | rection: ]<br>rection: ]<br>rection: ;<br>rection: ;<br>rection: ;<br>rection: ;<br>rection: ; | North ) on<br>Nest ) on<br>South ) on<br>South ) on<br>South ) on<br>East ) on<br>East ) on |           |             |

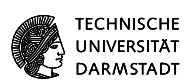

### Was ist der Unterschied von BlueJ zu KarelJ aus Al I?

BlueJ

BlueJ stelle Objekte und Vererbung bei vollem Umfang der Sprache Java grafisch dar.

Verwendung aller Funktionen von Java und damit Entwicklung komplexer Programme.

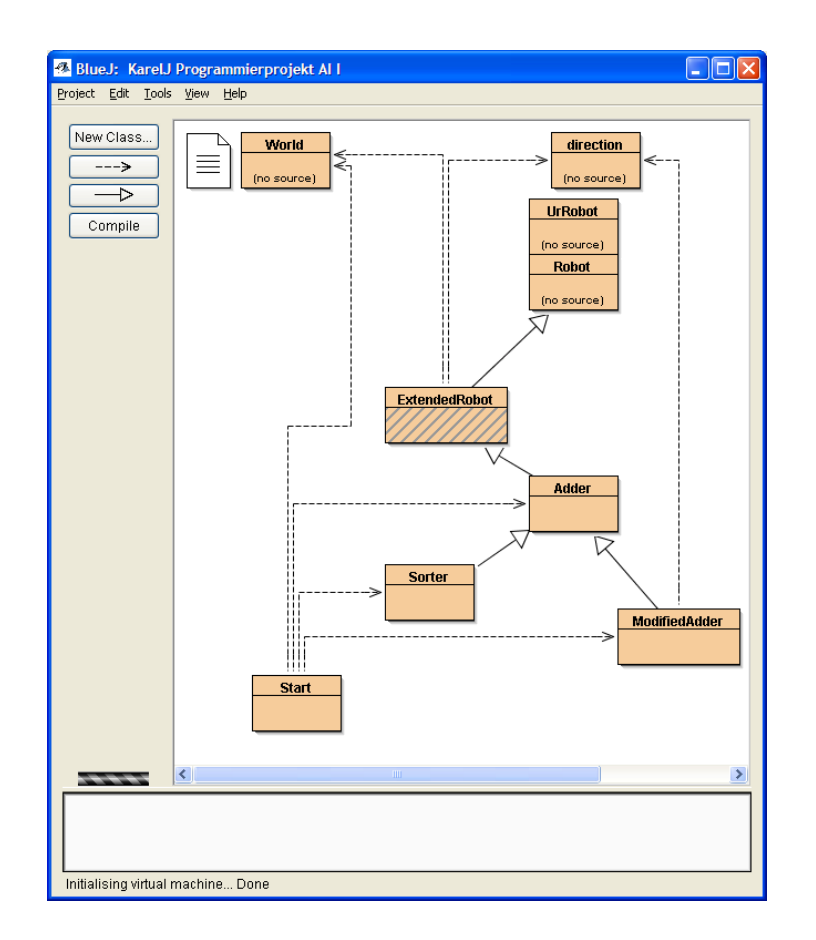

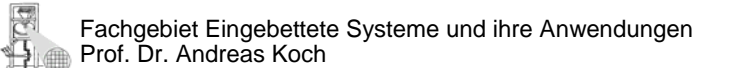

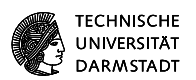

#### Wo bekommt man BlueJ?

BlueJ kann auf verschiedenen Rechnersystemen gestartet werden. Im RBG-System ist es vorinstalliert und kann direkt ausgeführt werden.

BlueJ wird gestartet über den Befehl bluej

Für die Nutzung auf einem privaten Rechner bekommt man die erforderlichen Dateien über die BlueJ-Website.

- http://www.bluej.org/download/download.html
- Unter http://www.bluej.org/download/install.html gibt es eine Installationsanleitung.

Bitte beachten Sie, dass für BlueJ ein JDK installiert sein muss!

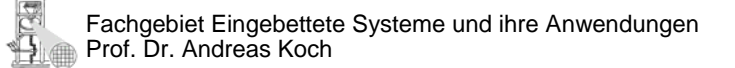

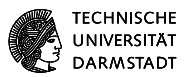

### Die BlueJ Oberfläche

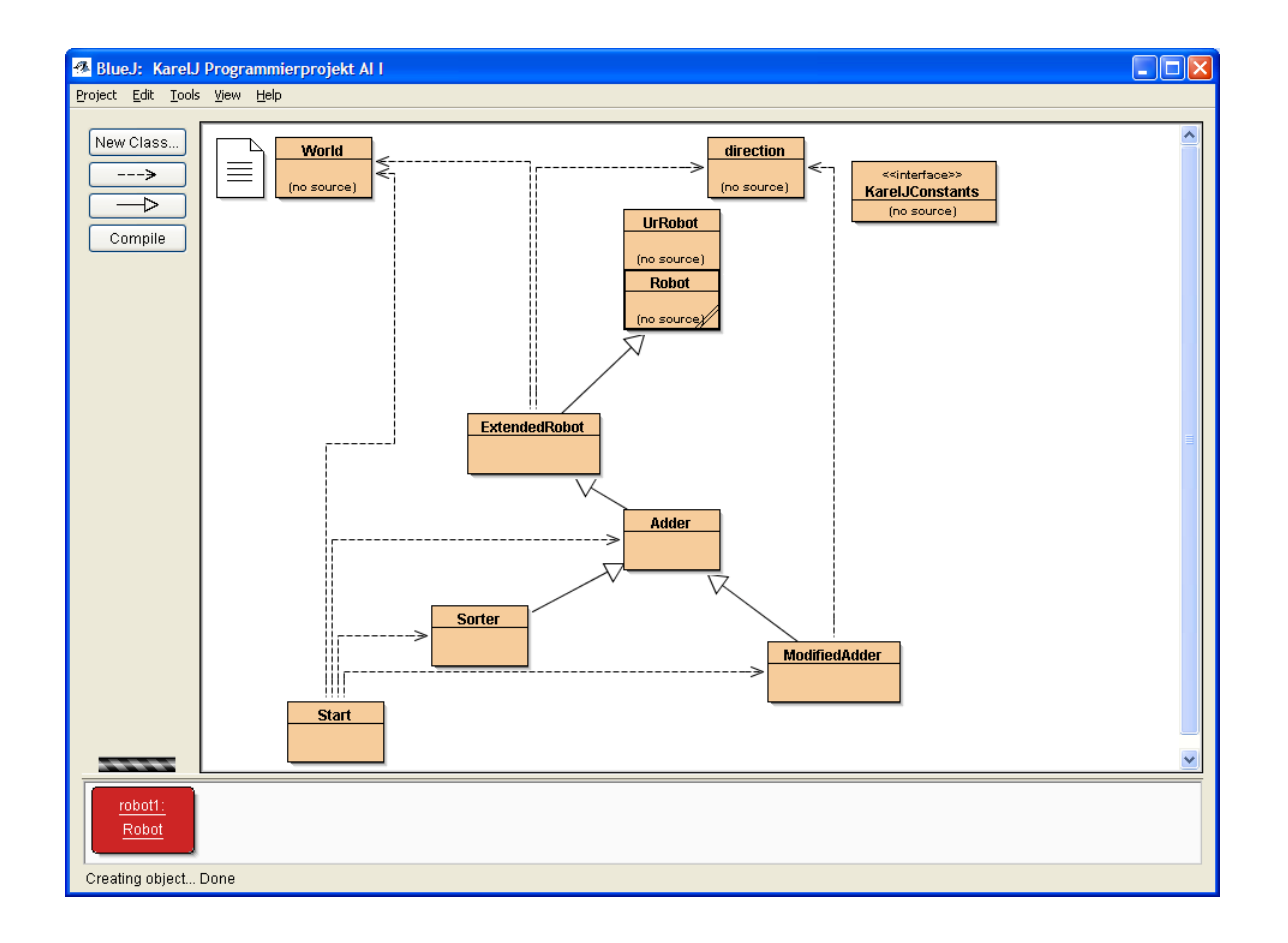

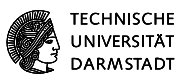

STORE STORE

The second second

Der Editor stellt bestimmte Wörter und Zeichenkette gesondert dar.

Syntax-Highlighting bedeutet, dass abhängig von der Bedeutung verschiedene Farben, Schriftarten und -stile verwendet werden. Z. B.

- Schlüsselwörter: rot
- Kommentare:
  - mehrzeilig: blau
  - einzeilig: grau
- Strings: grün
- Bezeichner, Operatoren: schwarz

| Com   | pile Undo Cut Copy Paste Find Find Next Close Implementation | n |
|-------|--------------------------------------------------------------|---|
| 10 00 | blic class Student                                           |   |
| 11 {  |                                                              |   |
| 12    | // der volle Name des Studierenden                           |   |
| 13    | private String name;                                         |   |
| 14    | // seine Matrikelnummer                                      |   |
| 15    | private String matrikelnummer;                               |   |
| 16    | // die Anzahl der bereits erworbenen Scheine                 |   |
| 17    | private int scheine;                                         |   |
| 18    |                                                              |   |
| 19    | /**                                                          |   |
| 20    | * Erzeuge einen neuen Studenten mit Name und Matrikelnummer. |   |
| 21    | */                                                           |   |
| 22    | public Student(String vollerName, String matrNr)             |   |
| 23    | {                                                            |   |
| 24    | name = vollerName;                                           |   |
| 25    | matrikelnummer = matrNr;                                     |   |
| 26    | scheine = U;                                                 |   |
| 27    | }                                                            |   |
| 28    | /++                                                          |   |
| 29    | /""<br>* Liefere den wellen Nemen dieses Studenten           |   |
| 30    | * Lielele den vollen wamen dieses Studenten.                 |   |
| 32    | nublic String gibNeme()                                      |   |
| 22    | /                                                            |   |
| 24    | return name:                                                 |   |
| 35    | }                                                            |   |
| 36    | ,                                                            |   |
| 37    | /**                                                          |   |
| 38    | * Trage einen neuen Namen ein.                               |   |
| 39    | */                                                           |   |
| 40    | <pre>public void nameAendern(String neuerName)</pre>         |   |
| 41    | {                                                            |   |
| 4.2   | name = neuerName;                                            |   |

A Student

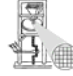

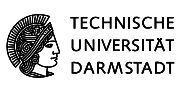

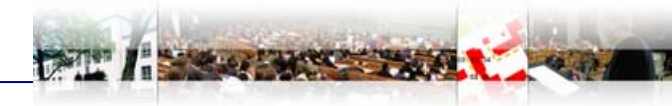

#### **Der Editor im Dokumentationsmodus**

| 🐴 Adder                                                    | 🗛 Adder                                                                                    |  |  |  |  |
|------------------------------------------------------------|--------------------------------------------------------------------------------------------|--|--|--|--|
| Class Edit Tools Options                                   | Class Edit Tools Options                                                                   |  |  |  |  |
| Compile Undo Cut Copy Paste Find Find Next Close Interface | Compile Undo Cut Copy Paste Find Find Next Close Interface                                 |  |  |  |  |
| Class Adder                                                | Method Summary                                                                             |  |  |  |  |
| java.lang.Object                                           | void add()                                                                                 |  |  |  |  |
| LUrRobot                                                   |                                                                                            |  |  |  |  |
| LRobot                                                     | <pre>void addDigitAndCarry()</pre>                                                         |  |  |  |  |
| Adder                                                      |                                                                                            |  |  |  |  |
|                                                            | void <u>moveToWall()</u>                                                                   |  |  |  |  |
| All Implemented Interfaces:                                |                                                                                            |  |  |  |  |
| KarelJConstants                                            | (package                                                                                   |  |  |  |  |
|                                                            | private)                                                                                   |  |  |  |  |
|                                                            | int                                                                                        |  |  |  |  |
| class Adderextends Robot                                   | void turnAround()                                                                          |  |  |  |  |
|                                                            | void turnRight()                                                                           |  |  |  |  |
| Field Summary                                              |                                                                                            |  |  |  |  |
|                                                            | Methods inherited from class Robot                                                         |  |  |  |  |
| Fields inherited from class UrRobot                        | anyBeepersInBeeperBag, facingEast, facingWorth, facingSouth, facingWest, frontIsClear,     |  |  |  |  |
| robotId                                                    | nextloaBeeper, nextloaRobot                                                                |  |  |  |  |
| Fields inherited from interface KarelJConstants            | Methods inherited from class UrRobot                                                       |  |  |  |  |
| East, North, South, West                                   | areYouHere, avenue, direction, move, pickBeeper, putBeeper, street, turnLeft, turnOff      |  |  |  |  |
|                                                            | Methods inherited from class java lang Object                                              |  |  |  |  |
| Constructor Summary                                        | she and a minimum cars jardiang. Oujett                                                    |  |  |  |  |
| Rdder(int i, int j, int k, direction dir)                  | cione, equais, finalize, gettiass, nashtode, notiry, notiryall, tostring, wait, wait, wait |  |  |  |  |
|                                                            | Methods inherited from interface KarelJConstants                                           |  |  |  |  |
| Mathed Summony                                             |                                                                                            |  |  |  |  |
| wiethou Summary                                            | C → D → 1                                                                                  |  |  |  |  |
| Loading class interface Done.                              | Loading class interface Done.                                                              |  |  |  |  |

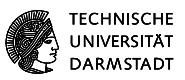

### Einige Standardabläufe in BlueJ - Ausführung

#### Instanzierung eines Objekts

Durch Rechtsklick mit der Maus auf eine Klasse, kann ein neues Objekt erzeugt werden. Vgl. KarelJ:

new Student(String, String);

- Im folgenden Dialog können Werte für die Variablen eingetragen werden, die im Konstruktor initialisiert werden.
  - String vorname = "Tobias";
  - String name = "Hennchen";

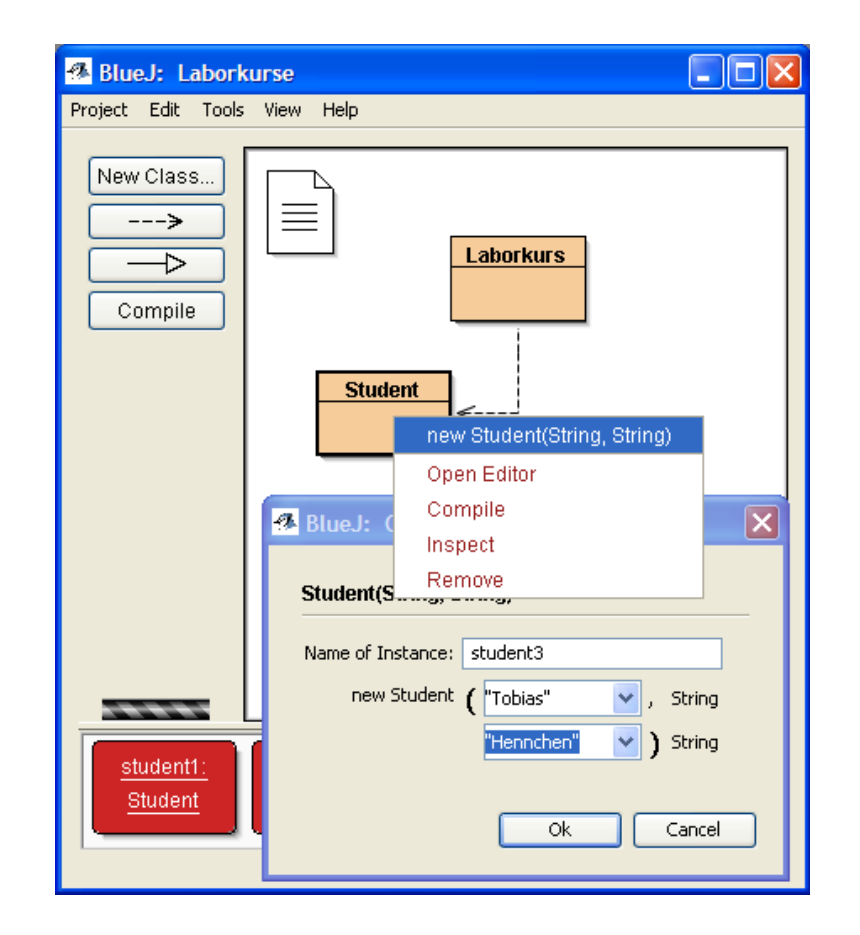

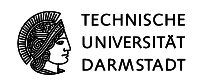

# Einige Standardabläufe in BlueJ – Ausführung

#### Methodenausführung

Durch Rechtsklick auf das Objekt können die Methoden des Objekts aufgerufen und ausgeführt werden. Vgl. KarelJ:

student1.gibName();

 Je nachdem, ob ein Parameter erwartet wird, öffnet sich ein Dialog zur Eingabe

| 🔏 BlueJ: Labork      | urse                                                                                                    |  |  |  |  |
|----------------------|----------------------------------------------------------------------------------------------------|--|--|--|--|
| Project Edit Tools   | View Help                                                                                                    |  |  |  |  |
| New Class            | Laborkurs<br>Student                                                                                                    |  |  |  |  |
|                      | inherited from Object 🛛 🔸                                                                                                    |  |  |  |  |
| student1:<br>Student | void ausgeben()<br>void erhoeheScheinanzahl(int weitereScheine)<br>String gibLoginName()<br>String gibMatrikelnummer()<br>String gibName()<br>int gibScheinanzahl()<br>void nameAendern(String neuerName)<br>Inspect<br>Remove |  |  |  |  |
| student1 : Student   |                                                                                                    |  |  |  |  |

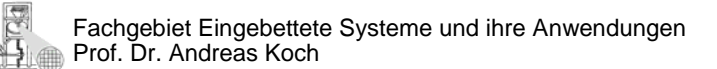

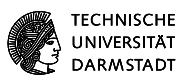

# Einige Standardabläufe in BlueJ

#### Erstellen einer Klasse

Die BlueJ-Oberfläche bietet vier Schaltflächen.

- New Class …
  - Erstellt ein leeres Klassengerüst
- **—** ----**)** 
  - Laborkurse verwendet Student
- →
  - Stellt Vererbungsbeziehungen dar
- Compile
  - Kompiliert das gesamte Projekt

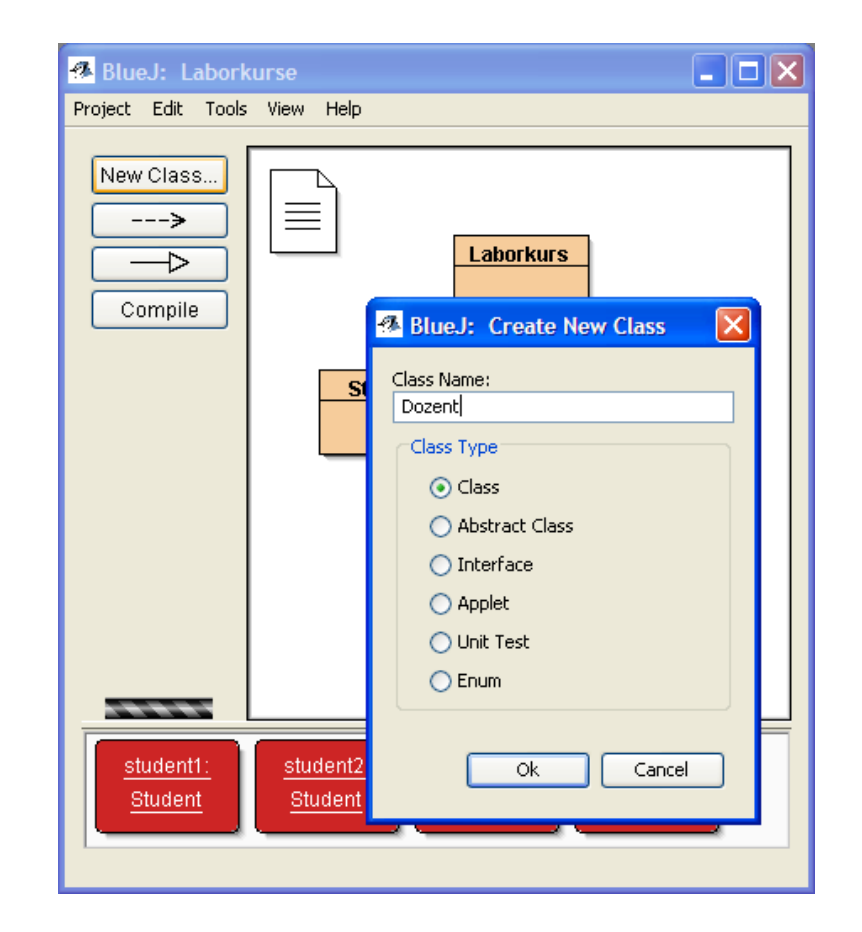

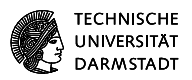

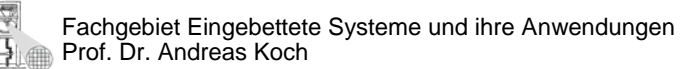